# OBD2対応診断ツール コードリーダー 3260jp

## 取扱い説明書

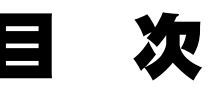

- OBD2とは? ...... 2
- メーカー別対応表 ...... 4
- 故障コードの基本構成 ...... 8

  - 画面各部の説明 ......10
- 故障コード(DTC)の読取り ......12
  - 故障コード(DTC)の消去 ......14
    - ライブデータの表示 ......15
- - - 参考資料 ......24

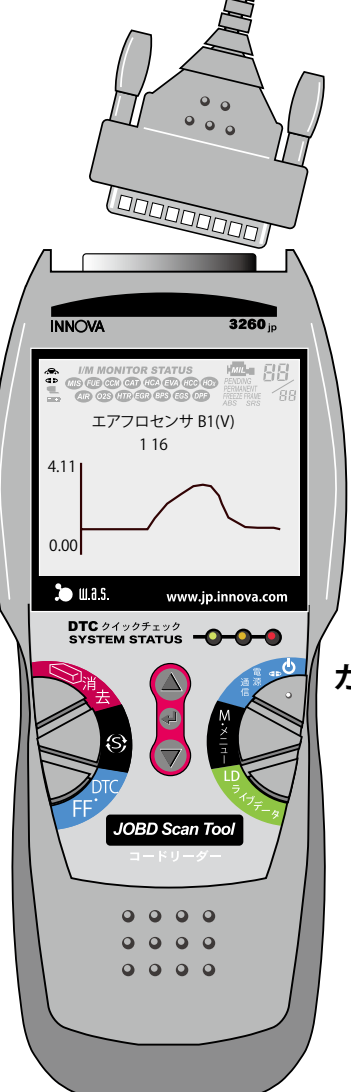

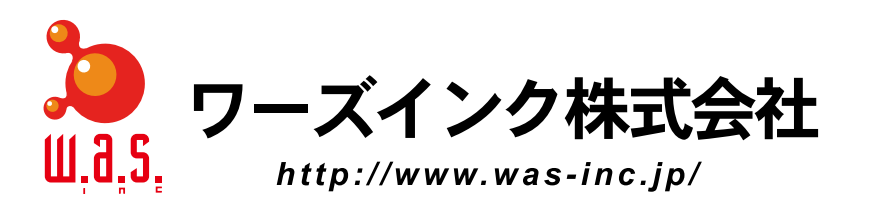

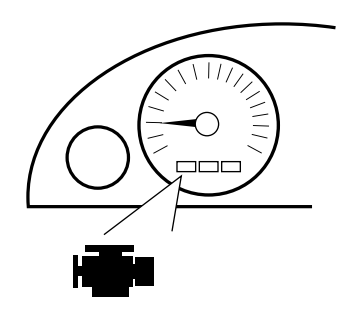

コードリーダー

MIL、あるいはエンジン警告灯

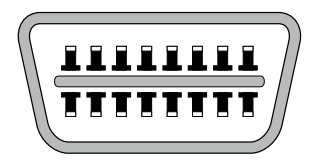

データリンクコネクター

**注1:**OBD2 では、エンジン各 部に異常が生じた場合、コン ピュータは故障コード(DTC) を記憶するともに、その時点で

の『エンジン回転数』『冷却水温』

などの各種データをも記憶します。これらのデータはフリーズ

フレームデータ (Freeze Frame

Data) と呼ばれます。

OBD2 は、1996 年以降にアメリカ合衆国内で販売される乗用車、小型ト ラック、SUV すべてに搭載が義務づけられている自己診断システムです。 このシステムはヨーロッパ諸国でも "Euro OBD" として採用され、現在では 事実上の "世界標準システム"となっています。

1996 年以降にアメリカに輸出された日本車は、すべてこの OBD2 を備えています。

国内仕様車については"一部車種対応"に留まっていましたが、日本国内 でもOBD2の規格をそのまま踏襲した"JOBD"が制定され、2009年10月 以降に日本国内で発売を開始した新型車は、全て"JOBD"の故障診断シス テムを搭載しています(継続生産車は除きます)。

OBD2 では、エンジン各部に異常が生じた場合、コンピュータはメーター 内部の警告灯を点滅させ、ドライバーに異常の発生を知らせます。この警告 灯は "MIL" (Malfunction Indication Lamp) と呼ばれています。 (日本では "エンジン警告灯"という呼び名が一般的です)

## 🚗) コードリーダー 3260jp ができること

データリンクコネクター (DLC: Data Link Connector)を通じて、以下の 4 種類の故障コード (DTC)の読み取りと消去ができます。同時にフリーズ フレームデータ (Freeze Frame Data)<sup>注1</sup>も読取ることができます。

"P" で始まるエンジンと動力伝達装置に関する故障コード "C" で始まるシャーシ(ブレーキ、ABS、その他)に関する故障コード "B" で始まるボディ(エアバック、その他)に関する故障コード "U" で始まるネットワーク関係(CAN、その他)に関する故障コード

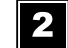

いすゞ、日野、三菱ふそう各メー カーの2トン車、4トン車の、P、 C、B、Uの各故障コードの読み 取りと消去ができます。

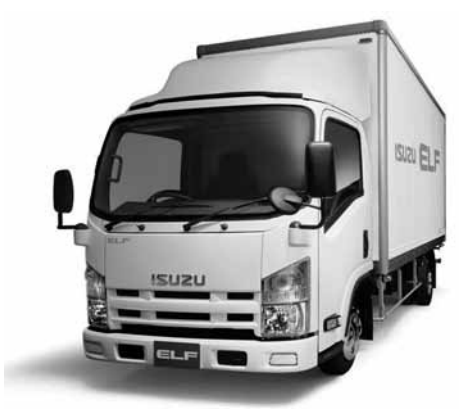

0BD2 とは?

### 3

データリンクカプラーを通じて、現在の冷却水温、エンジン回転数、さらには 02 センサーがエンジンコントロールユニットに送っている信号などを、リアルタイムに読む取ることができます。

これをライブデータ<sup>注2</sup>(Live Data)と言います。各信号はそれぞれグラ フ化して見ることができます。

コードリーダー 3260jp は、JOBD や OBD2 の通信プロトコル<sup>注3</sup>のみな らず、**各メーカーが独自に定めている通信プロトコルにも対応できる**ので、 非常に多くの車種で、ライブデータを故障診断に役立てることができます。

コードリーダー 3260jp は、各メーカーごとの多様な作業サポート機能があります。

例えば最近の日産車には、電子制御スロットルが採用されています。も し電子制御スロットルあるいはエンジンコントロールユニットを交換した 場合は、スロットル全閉 置学習と急速 TAS 学習という作業を行う必要があ ります。スロットル全閉 置学習は簡単な手順で行えますが、もう一方の急 速 TAS 学習の作業手順はかなり複雑で、慎重さを要する作業です。

3250jp には、この急速 TAS 学習を安全・確実に行うための作業サポート 機能があります。

コードリーダー 3260jp は各メーカーが独自に定めている通信プロトコル にも対応してますから、多種多様な作業サポート機能を持っています。

5 コードリーダー 3260jp は USB ケーブルで、パーソナルコンピュータと 接続できます。コードリーダー内に記憶した故障コード、フレーズフレー ムデータ、さらにはライブデータをパーソナルコンピュータに移し、ユー ザーに見てもらうということができます。

またコードリーダー自体の作動プログラムを、パーソナルコンピュータ 経由で新しいプログラムに置き換える、アップデート作業もできます。 **注2**: ライブデータとは、文字 通り『生きたデータ』のこと。 時々刻々と変化する各データを 見ることができます。

コードリーダー

**注3**:通信プロトコルとは、車 内のコントロールユニットか ら、コードリーダーなどのス キャンツールにデータを送る際 の『約束事』のこと。

2008 年 10 月から搭載が義務付けられた JOBD は、これ以降に発売が開始された新型車からですから、現在の所それほど台数は多くありません。

ですから、今現在使われてい る車の大多数は、メーカー独自 の通信プロトコルしか持ってい ないことになります。

## <sup>コードリーダー</sup> 3260jp メーカー別対応表(国産車)

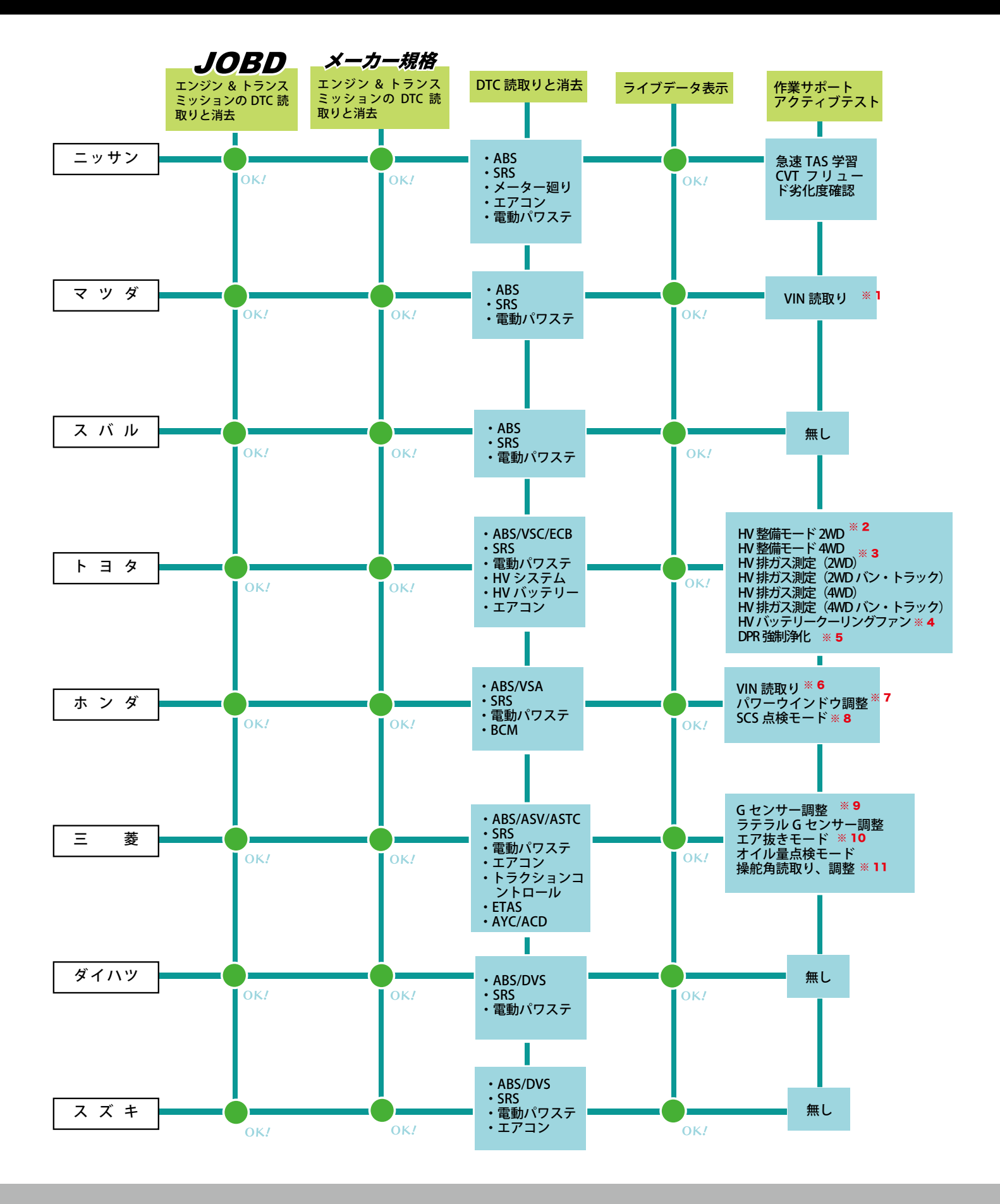

## メーカー別対応表(トラック)

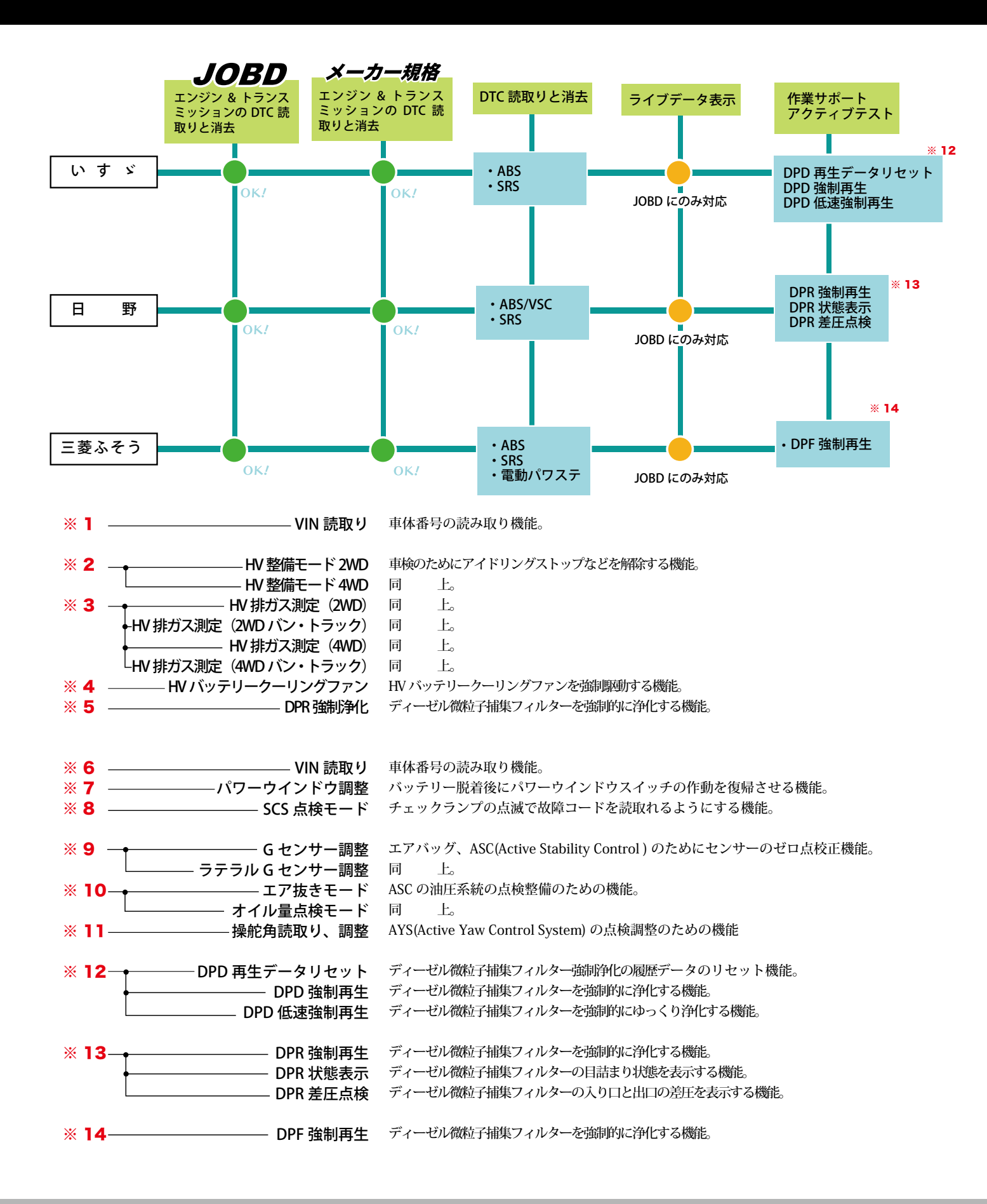

コードリーダー

## <sup>コードリーダー</sup> 3260jp メーカー別対応表(外国車)

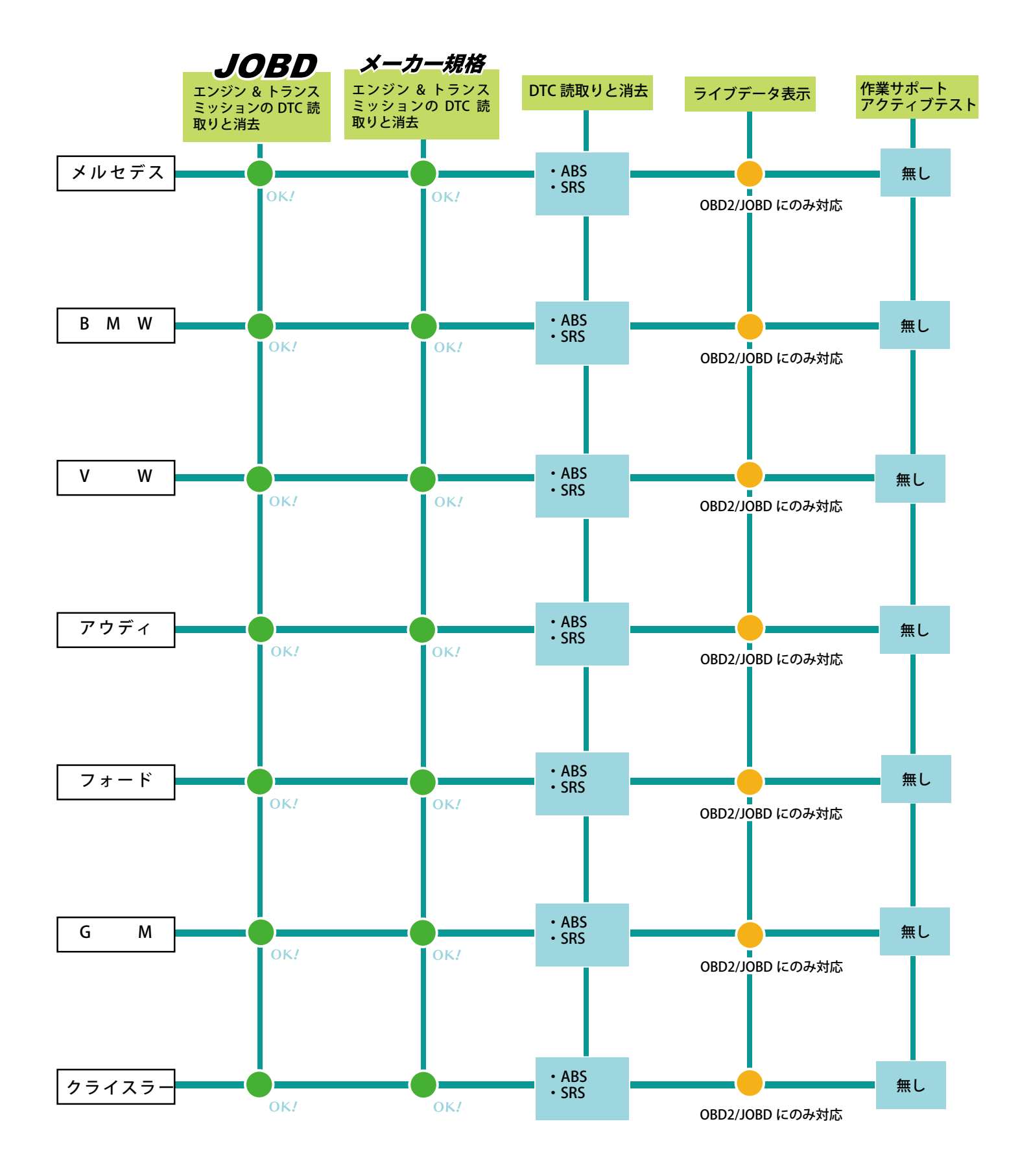

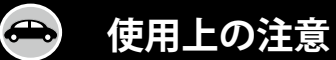

コードリーダー

**3260** jp

コードリーダー 3260jp に表示された故障コード (DTC) に頼り切って、いきなり部品交換を行うのは、 間違ったやり方です。

要

故障コードが指し示す部品の入出力信号のライブ データを、さまざまな運転状態で分析してみてくださ い。

その上で、サーキットテスターやオシロスコープを 使って、故障コード(DTC)が指し示す箇所の配線や コネクター、部品自体の良否判定を判断した上で、部 品交換に進んでください。

実際に公道を運転しながらライブデータを分析する のは、非常に有効な点検方法です。

しかし一人で運転しながら、ライブデータを分析す るのは、絶対にやめてください。重大な交通事故に直 結する危険があります。

同僚に運転してもらいながら、助手席でライブデー タの分析に専念するようにしてください。

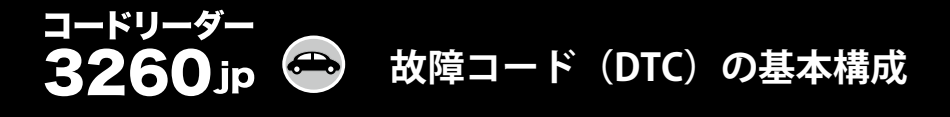

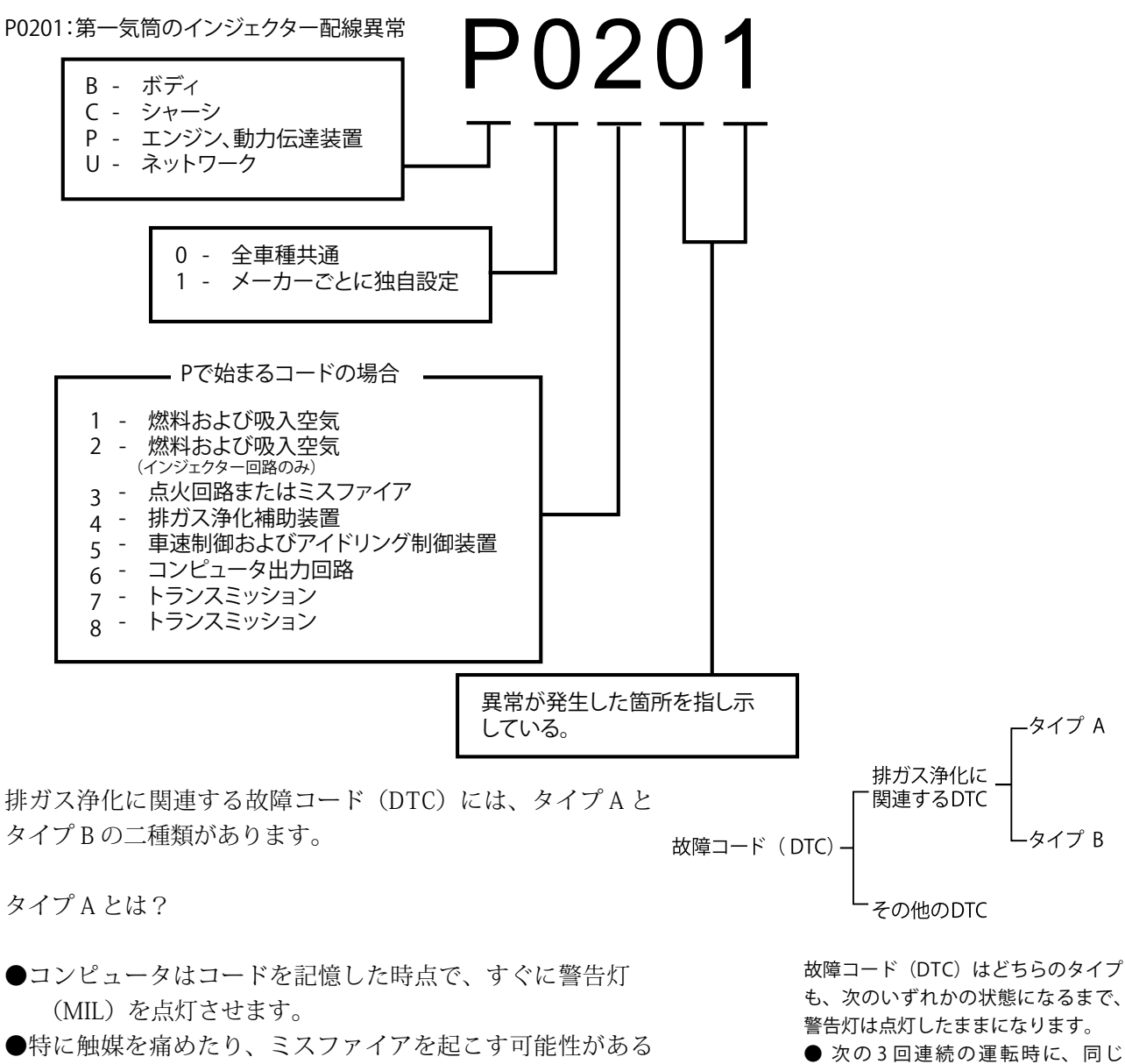

- 故障コード (DTC) の場合、コンピュータは警告灯 (MIL) を1秒間隔で点滅させます。
- フリーズフレームデータも記憶されます。

タイプB(ペンディングコード)とは?

- ●コンピュータはコードを記憶するが、警告灯 (MIL) は点灯 させません。フリーズフレームデータを残すか残さないか は車種によって異なります。
- ●次の運転時に連続して記憶された場合、コンピュータは警 告灯(MIL)を点灯させ、フリーズフレームデータを残します。
- ●次の運転時には記憶されない場合、コンピュータは記憶を 消してしまいます。

● 次の3回連続の運転時に、同じ

DTC が入力してこない場合、警告灯は 自動的に消灯します。しかし DTC は、 冷却水温が冷間温度から70℃に上昇 すること(ウォームアップサイクル) が40回繰り返される間は記憶され続 けます。特に燃料系統やミスファイヤ に関する DTC は、80 回繰り返される 間、記憶され続けます。この期間を過 ぎてしまうと DTC は消去されます。

● ミスファイアと燃料系統に関して は、同じ運転状態が3回繰り返されて も DTC が記憶されない場合に、初め て消灯されます。同じ運転状態とは"エ ンジンの負荷、回転数、冷却水温が、 最初に DTC が記憶されたときと同じ 状態"のことを指します。

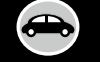

操作パネルの説明

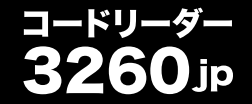

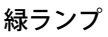

クイックチェックランプ

コンピュータに+DTC が記憶されておらず、全てのシステムが正常な場合、点灯します。

黄ランプ

コンピュータに排ガス関連のタイプ B、またはその他の DTC が存在する場合、あるいは車の監視シス テムが正常に働いていない場合に点灯します。

赤ランプ

コンピュータに排ガス関連のタイプ A の DTC が存在する場合に点灯します。ディスプレィには DTC が 表示され、インストパネルのエンジン警告灯が点灯します。

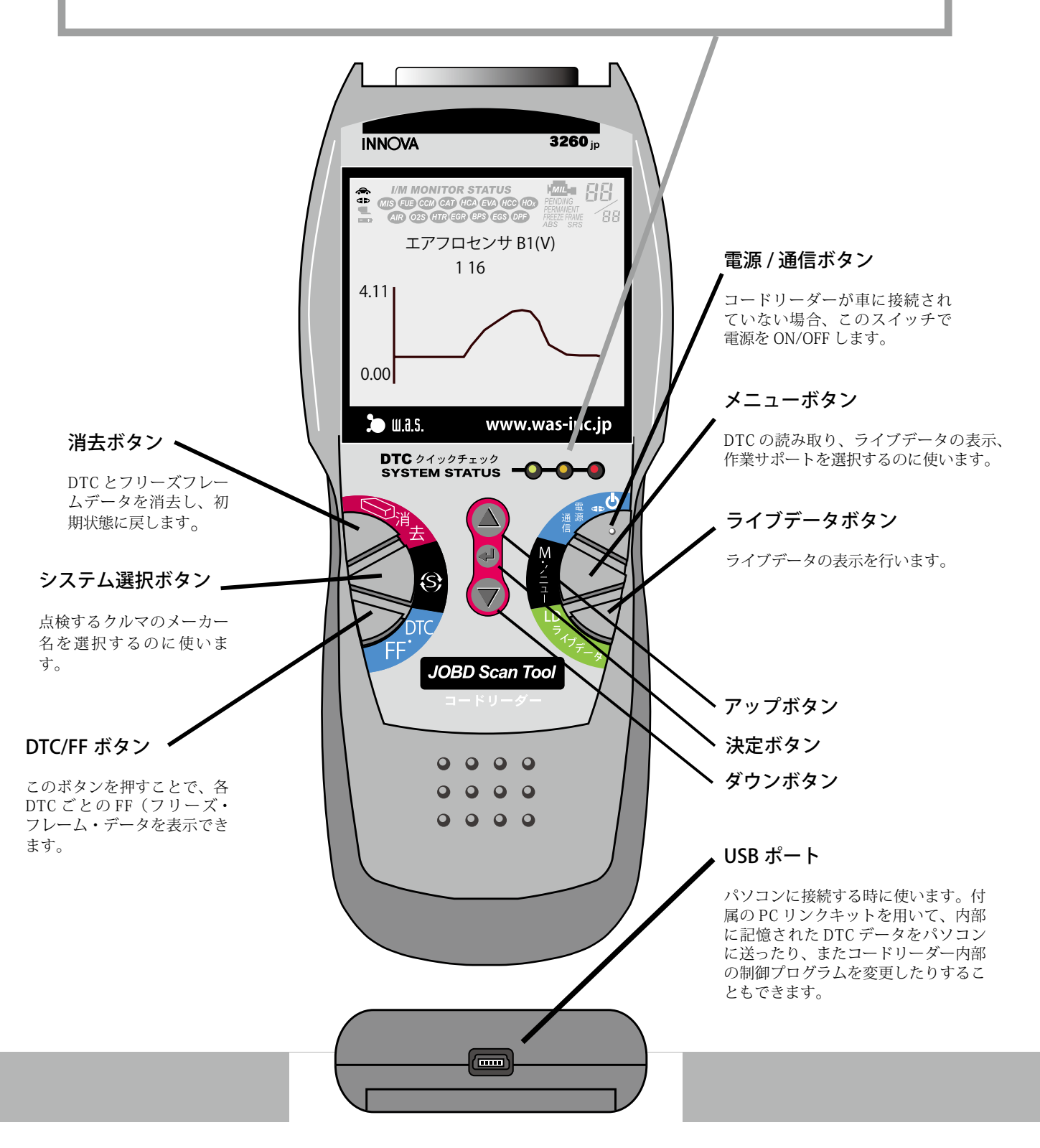

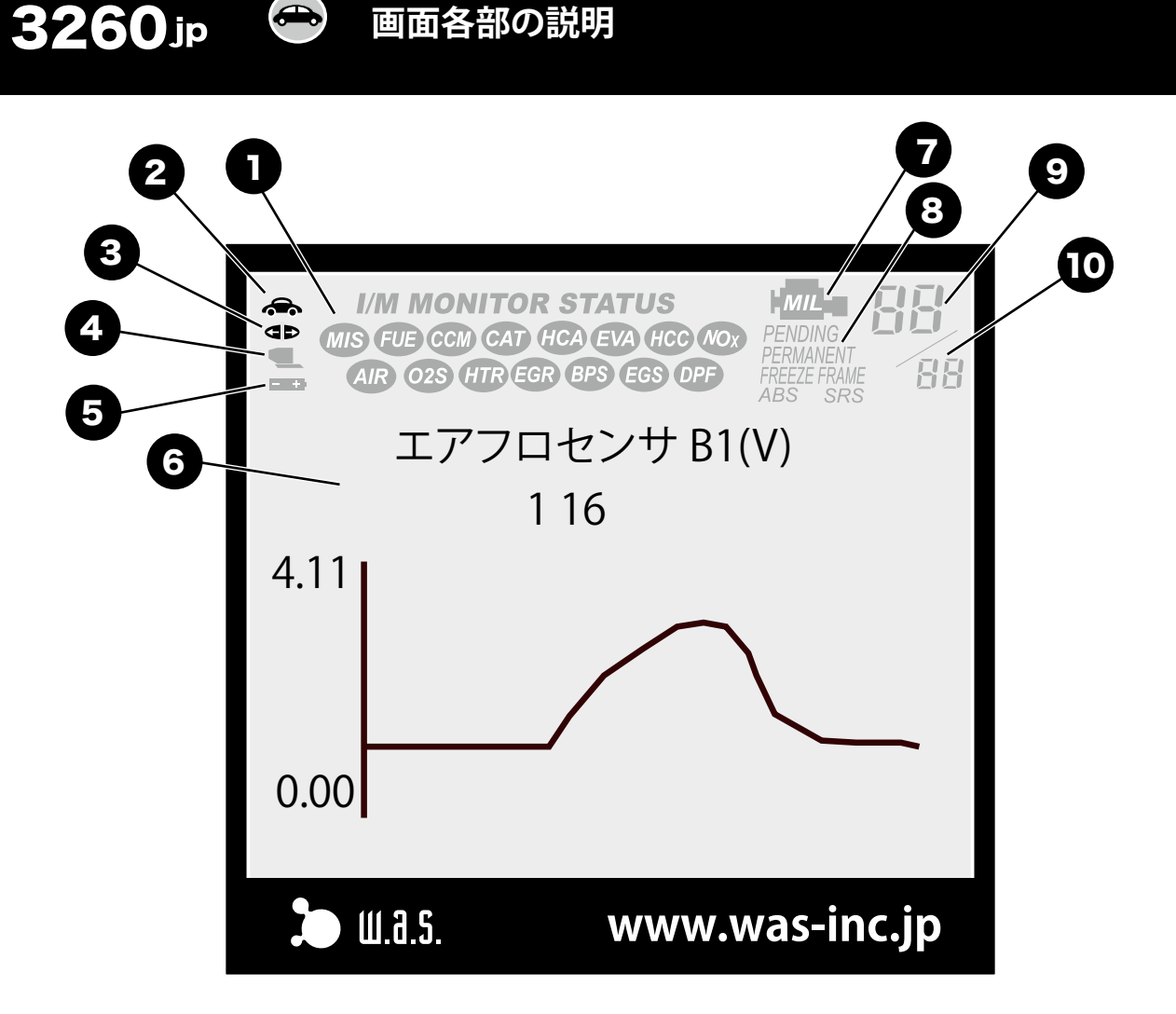

1. モニターアイコン

・ドリーダー

OBD2に対応した車のコンピュータには、15種類の監視プログラムが組み 込まれています。この監視プログラムは"モニター"と呼ばれています。 これら15個のアイコンは監視プログラムの作動状態を表しています。 モニターアイコンは、レディ ネス・ステイタス (Readiness Status) とも呼ばれます。

#### 2. 電源供給アイコン

(車型のアイコン)

本機が車から電源を正常に供給されている時、表示されます。

3. リンクアイコン

本機が車のコンピュータと正常に接続されているとき、表示されます。

4. コンピュータアイコン

読み出したデータをパソコンに転送する "PC リンクキット"を用いて、パ ソコンと通信を行っている場合に表示されます。

5. 内部電池アイコン

内部の電池が消耗した場合、表示されます。

6. DTC 表示エリア

DTC が表示されるエリアです。

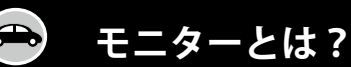

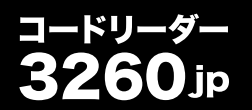

7. MIL アイコン

メーターパネルの警告灯(MIL)が表示されている時、表示されます。 8. ペンディングアイコン

表示されている DTC がペンディングコードの場合、表示されます。

9. コードの順番

車のコンピュータに記憶された順番を表します。"01"で始まるDTCは大抵の場合"最優先コード"であり、フリーズフレームデータも記憶されています。

10. コードの総数

記憶されている DTC の総数が表示されます。

参考知識

ССМ

MIS

EUE

モニターとモニターアイコンについて

失火の監視・診断

空燃比の監視・診断

OBD2に対応した車のコンピュータには、15種類の監視プログラムが設定されています。これらの監視プログラムは"モニター"と呼ばれています。

コードリーダー3260JPのディスプレイには、15個のモニターアイコンが ありますが、それぞれ以下のモニターを表しています(主な物を抜粋)。

※ 15 種類のモニターを全て 搭載しているか、搭載してい ないかはメーカー・車種に よって異なります。

エンジン回転中は常時監視している。

O2センサーの監視・診断
 O2センサーヒーターの監視・診断
 MIR O2センサーヒーターの監視・診断
 M媒の監視・診断
 M媒の過熱の監視・診断
 がス再循環装置の監視・診断
 燃料蒸発ガス処理装置の監視・診断
 CM 燃料蒸発ガス処理装置の監視・診断
 AR 二次空気導入装置の監視・診断
 ACR エアコンシステムの監視・診断

入出力信号の総合的な監視・診断

エンジンを始動して走行し、エン ジンを停止するまでの間に一回だ け監視を行う。

故障コード (DTC) が表示されているとき、それぞれのアイコンはモニ ターの状態をこのように表示します。

> 消灯しているアイコンは、そのモニターがその車 には採用されていないことを示します。 点灯しているアイコンは、そのモニターが実行さ

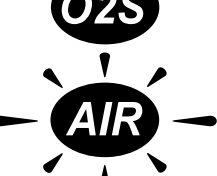

れ、終了したことを示します。

点滅しているアイコンは、そのモニターが実行中で あることであることを示します。 ペンディングコードとは?

ペンディングとは"未解決の"ある いは"宙ぶらりんの"といった意味 の言葉です。コンピュータには記 憶されるが、すぐには警告灯 (MIL)を点灯させない故障コード (DTC)を指します

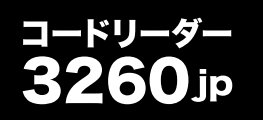

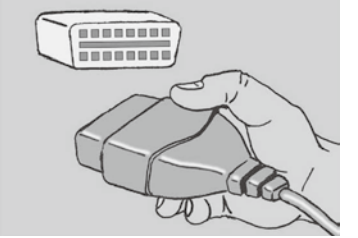

| MS (TE GRA CA) HO<br>AIR 025 (TE GRA | TATUS<br>A EVA HCC HO<br>PENDING<br>PERMARKI<br>BP EGS OP<br>ABS SRS |
|--------------------------------------|----------------------------------------------------------------------|
| メーカーを選択<br>Jobd/Obd2                 | して 🚽 を押す                                                             |
| Toyota<br>Honda                      | Nissan                                                               |
| Mitsubishi                           | Subaru<br>Daibatsu                                                   |
| lsuzu<br>Fuso                        | Hino                                                                 |
| 🎾 ш.а.s.                             | www.jp.innova.com                                                    |

|                                                           | DR STATUS<br>HCA EVA (HCC HCA<br>REA EVA (HCC HCA<br>PENDING<br>PENDING<br>P |
|-----------------------------------------------------------|----------------------------------------------------------------------------------------------------|
| 次へ<br>Mini<br>Audi<br>LandRover<br>Porsche<br>Volvo<br>GM | BMW<br>VW<br>Mercedes<br>Jaguar<br>Saab<br>Ford<br>Chrysler                                                                                                    |
| 🎾 ш.а. s.                                                 | www.was-inc.jp                                                                                                    |

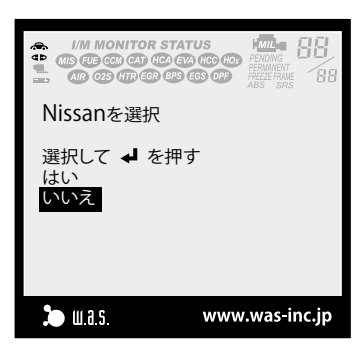

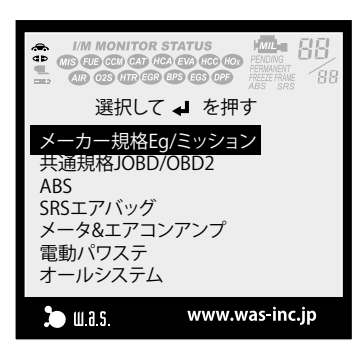

イグニッションスイッチは必ずオフ (OFF) にしておいてください。 車のデータリンクコネクターにケーブルを接続します。

👄 故障コード(DTC)の読み取り

ケーブルを接続すると、コードリーダーの電源が自動的に入ります。

イグニッションスイッチをオン (ON) にしてください。(エンジンは始動し ないようにしてください。)

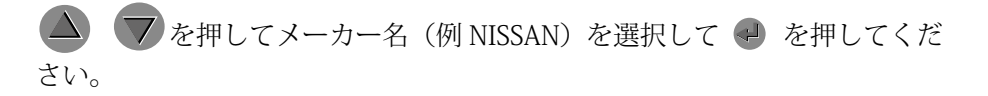

メーカーを選択すると、このような確認画面が現れます。選択が正しいなら を、もう一度選択し直すなら

を押します。

選択したメーカーについて、通信可能なコントロールユニットのリストが表示されます。ここではメーカー規格の通信を行い、エンジンとトランスミッションの故障コード(P\*\*\*\*コード)を読み出してみましょう。

共通規格 JOBD/OBD2 は、2008 年 10 月以降に発表され、発売が開始され た新型車から、順次搭載されています。 バッテリー電圧が正常範囲に無い場合、エンジンコントロールユニットとの 通信が正常に行われないことがあります。

故障コードが読み取れない場合、このように表示されます。

故障コードが読み取れた場合、このように表示されます。

このような表示の場合、故障コードが2つ読み取れて いることを示しています。他の故障コードを表示させ るには 🚽 を押していきます。

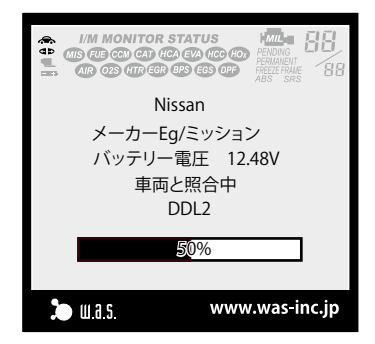

コードリーダー

jp

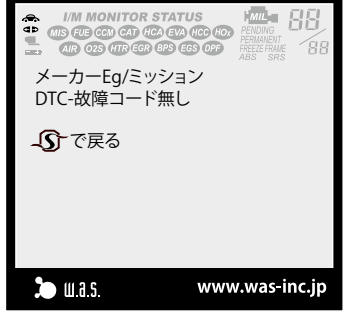

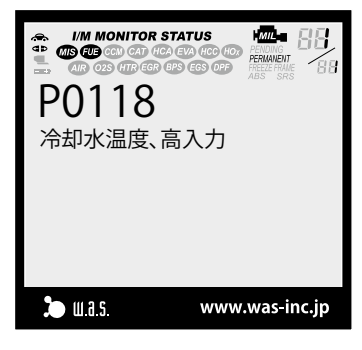

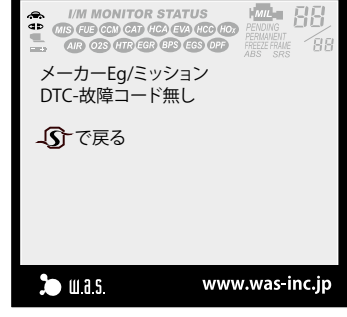

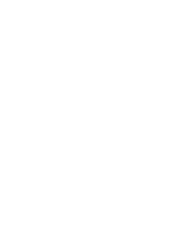

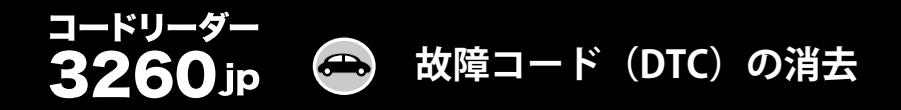

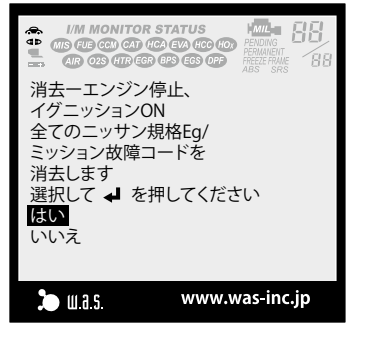

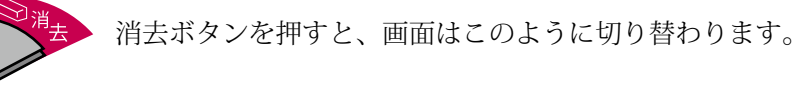

🔻 🛆 で『はい』を選んで 🚽 を押してください。

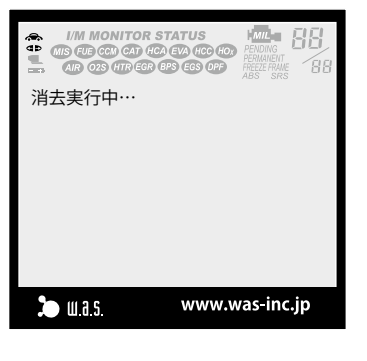

消去実行中はこのように表示され、ほどなく『消去完了』表示と表示され ます。

MMONITOR STATUS
 MONITOR STATUS
 MONITOR STATUS
 MONITOR STATUS
 MONITOR STATUS
 MONITOR STATUS
 MONITOR STATUS
 MONITOR STATUS
 MONITOR STATUS
 MONITOR STATUS
 MONITOR STATUS
 MONITOR STATUS
 MONITOR STATUS
 MONITOR STATUS
 MONITOR STATUS
 MONITOR STATUS
 MONITOR STATUS
 MONITOR STATUS
 MONITOR STATUS
 MONITOR STATUS
 MONITOR STATUS
 MONITOR STATUS
 MONITOR STATUS
 MONITOR STATUS
 MONITOR STATUS
 MONITOR STATUS
 MONITOR STATUS
 MONITOR STATUS
 MONITOR STATUS
 MONITOR STATUS
 MONITOR STATUS
 MONITOR STATUS
 MONITOR STATUS
 MONITOR STATUS
 MONITOR STATUS
 MONITOR STATUS
 MONITOR STATUS
 MONITOR STATUS
 MONITOR STATUS
 MONITOR STATUS
 MONITOR STATUS
 MONITOR STATUS
 MONITOR STATUS
 MONITOR STATUS
 MONITOR STATUS
 MONITOR STATUS
 MONITOR STATUS
 MONITOR STATUS
 MONITOR STATUS
 MONITOR STATUS
 MONITOR STATUS
 MONITOR STATUS
 MONITOR STATUS
 MONITOR STATUS
 MONITOR STATUS
 MONITOR STATUS
 MONITOR STATUS
 MONITOR STATUS
 MONITOR STATUS
 MONITOR STATUS
 MONITOR STATUS
 MONITOR STATUS
 MONITOR STATUS
 MONITOR STATUS
 MONITOR STATUS
 MONITOR STATUS
 MONITOR STATUS
 MONITOR STATUS
 MONITOR STATUS
 MONITOR STATUS
 MONITOR STATUS
 MONITOR STATUS
 MONITOR STATUS

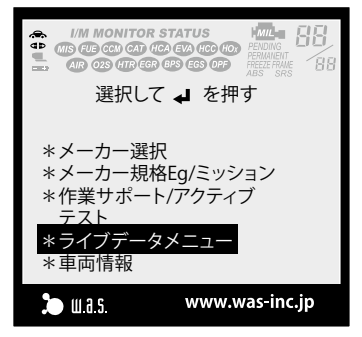

消去が完了すると、画面はこのように切り替わります。

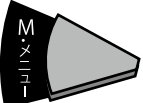

ボタンを押すと、他の機能(ライブデータの表示、作業サポー ト)へのメニュー画面に切り替わります。

ライブデータの表示

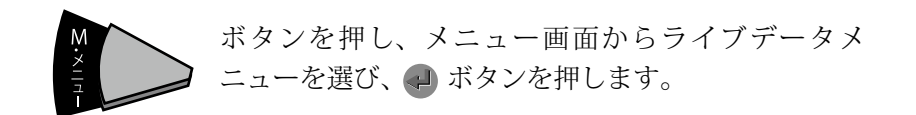

ライブデータメニューから『\*ライブデータ』を選択し、 🥑 ボタンを押し てください。

故障コードの表示画面(故障コードの有無にかかわらず)から、直接このボタンを押しても、ライブデータの表示を行えます。

ボタンを押すと、ライブデータの読み込みが始まります。読 み込みに必要な時間は、メーカー、車種によって異なります。 このマニュアル作製に使用した 2008 年型ニッサン・セレナ の場合、約 40 秒でした。

これがライブデータの表示画面です。ライブデータは文字通り"生きてい るデータ"ですから、各数値は時々刻々変化していきます。

右上の『1/59』という表示は、この 2008 年ニッサン・セレナでは、表示 できるライブデータは 59 個あるということを示しています。

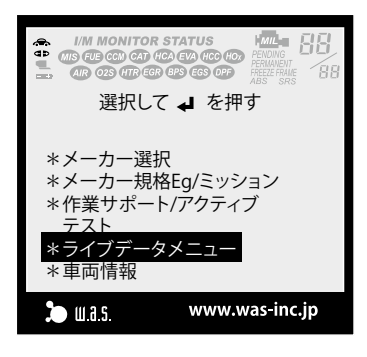

コードリーダー

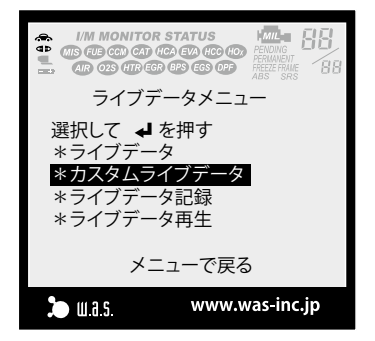

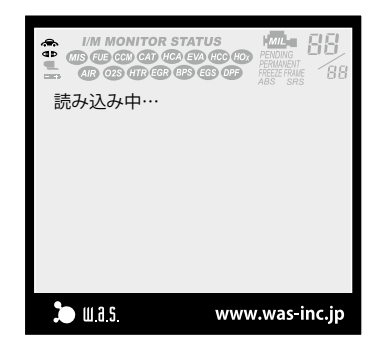

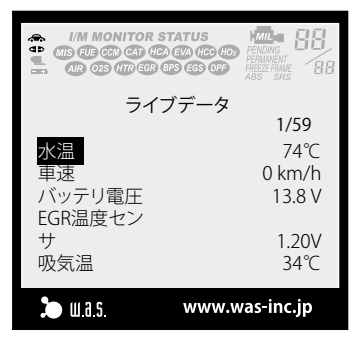

## コードリーダー 3260jp 🚭 ライブデータの表示

|                           | ATUS<br>VA (CC (C)<br>EGS OP<br>EGS OP<br>EGS OP<br>EGS SRS<br>EGS BE |
|---------------------------|-----------------------------------------------------------------------|
| ライブ                       | データ<br>25/59                                                          |
| エンジン回転<br>数<br>エアフロセンサ    | 713 rpm                                                               |
| エアックロビンフ<br>B1<br>噴射パルスB1 | 1.12V<br>2.53 msec                                                    |
| 幸平唄射重<br>▶ ₩.8.5.         | www.was-inc.jp                                                        |

▼ を押していき、25 番目の『エアフローメータ B1』を選んで、 を 押してみましょう。

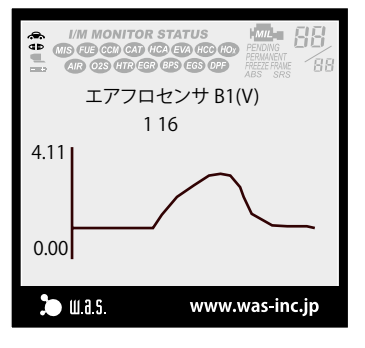

このようにエアフローメータのグラフが表示されます。縦軸が出力電圧、横 軸が時間です。このグラフの膨らんだ部分はアクセルペダルを踏み込んだ 時の電圧の変化です。2008 年型のニッサン・セレナは、ホットワイヤ式の エアフローメータですから、吸入空気量が増えると、出力電圧は増加します。

|              | ATUS<br>TO (CC (C)<br>CG OP<br>ABS SRS<br>BB |
|--------------|----------------------------------------------|
| ニィゴ          | データ                                          |
| 24.2         | 25/59                                        |
| エンジン回転       |                                              |
| <u>数</u>     | 713 rpm                                      |
| エアフロセンサ      |                                              |
| B1           | 1.12V                                        |
| 噴射パルスB1      | 2.53 msec                                    |
| 基本噴射量        | 3.0 msec                                     |
| <b>2</b> mas | www.was-inc.in                               |
| . u.u.j.     | mmmas me.jp                                  |

を押すと、元の一覧表示に戻ります。

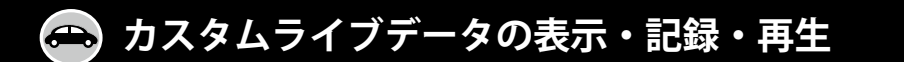

このマニュアル作製に使用した 2008 年型のニッサン・セレナは、全部で 59 項目も のライブデータがあります。実際の故障診断では、例えば『バッテリー電圧の変化だ けを見たい』という場合があります。

コードリーダー 3260jp には、59 項目からいくつかの項目を選び出して表示させ、 それを記録し、再生させる機能があります。これをカスタムライブデータの表示・記録・ 再生機能といいます。ここではバッテリー電圧を表示・記録・再生してみましょう。

カスタムライブデータとして選べる項目は、20項目です。

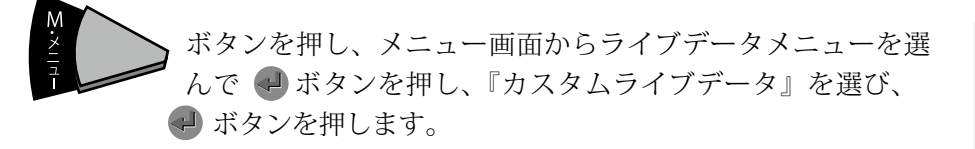

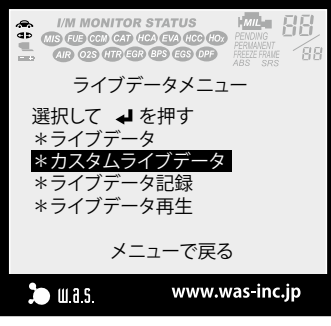

コードリーダー

画面はこのように切り替わります。
▼ を押していき、バッテリー電圧を
選択し、

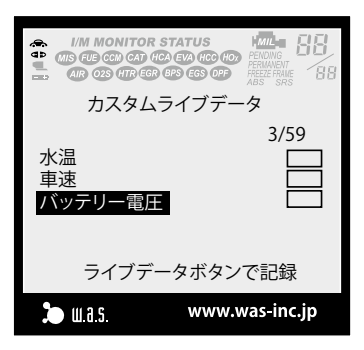

 Immonitor status
 Mage 1

 小川の市でます
 Mage 1

 カスタムライブデータ
 3/59

 水温
 3/59

 車速
 シーン

 マッテリー電圧
 シーン

 ライブデータボタンで記録
 シーン

 シーム3.5
 www.was-inc.jp

バッテリー電圧右横の□の中に、チェックマークが表示されます。これで バッテリー電圧が、カスタムライブとして選択されたことになります。

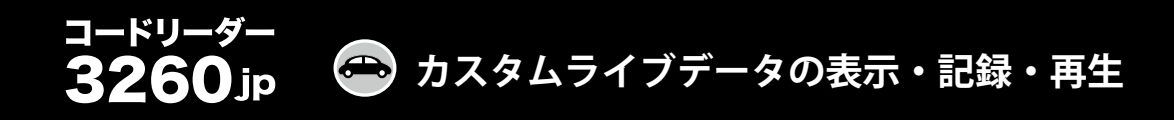

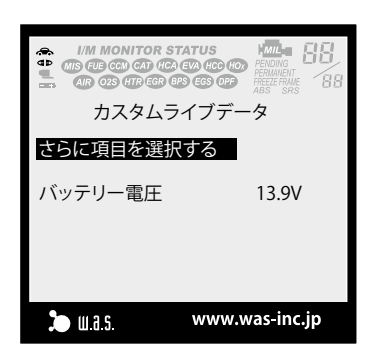

ボタンを押すと、画面はこのように切り替わります。選択した のはバッテリー電圧一項目ですから、このような表示になるわ けです。

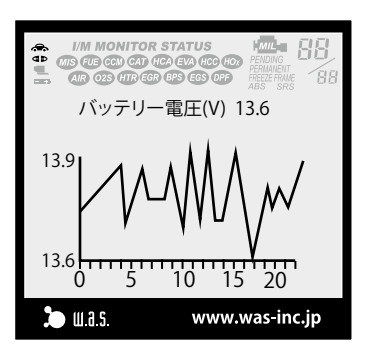

ボタンでバッテリー電圧を選択して ボタンを押すと、画面はグラフ 表示に切り替わります。 ボタンを押すと、元の数値表示に切り替わり ます。

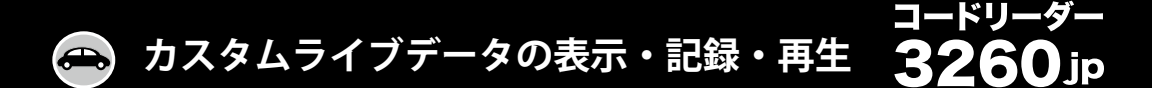

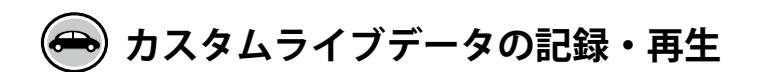

バッテリー電圧のライブデータを記録・再生してみましょう。

『ライブ記録』を選択して、 🖓 を押します。

『DTC トリガー』『マニュアルトリガー』、どちらかの記録方法を選択して ● を押します。"トリガー"とは"引き金"という意味の言葉で、それぞれ の意味は次のようになります。

**DTC トリガー:** DTC が読取れた瞬間に、記録を開始します。

マニュアルトリガー: DTC の有無に関係なく、記録を開始します。

『バッテリー電圧』にチェックマークを入れて、いまで、を押します。

『バッテリー電圧』をマニュアルトリガーで記録します。 🗬 を押してくだ さい。

『バッテリー電圧』の記録が始まります。2008年式のセレナの場合、1フレー ムは約1秒分のデータとなりますから、100フレームとは、1分40秒間のデー タ、ということになります。

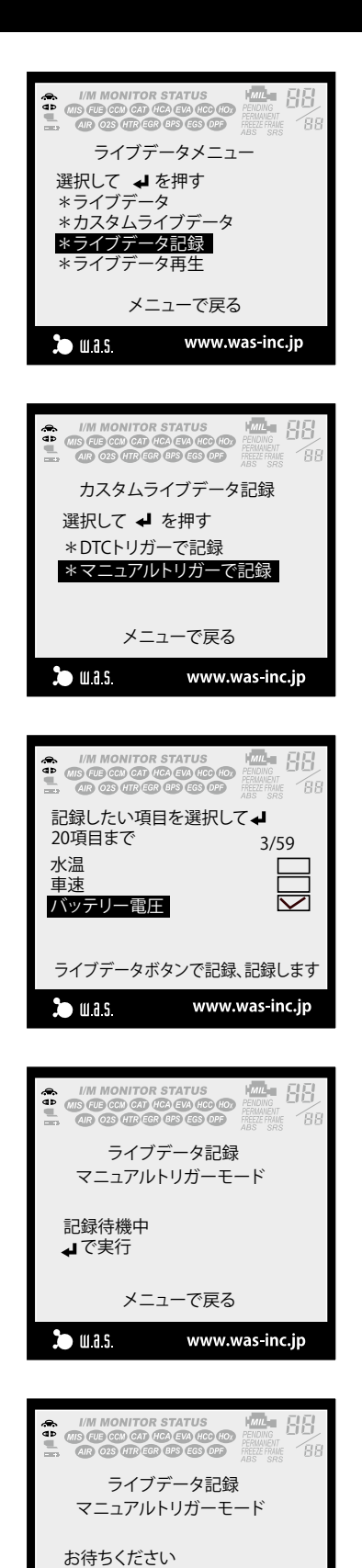

www.was-inc.jp

フレーム38/100 記録中

🏷 шая

メニューで戻る

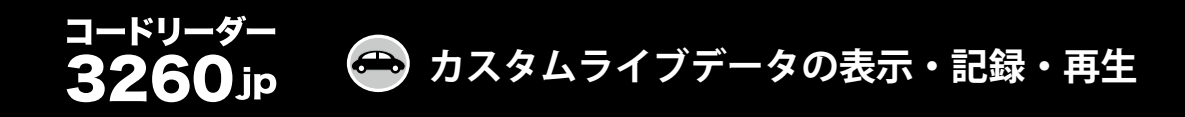

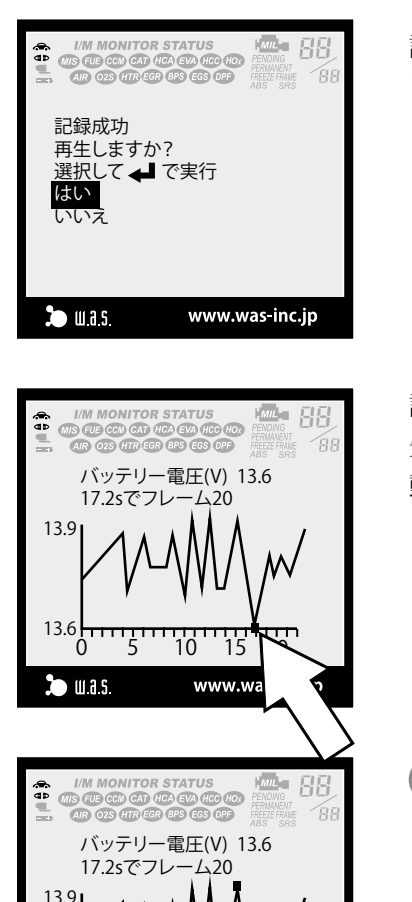

記録が成功すると、画面はこのように切り替わります。さっそく再生してみ ましょう。

記録されたライブデータは、グラフの形で表示されます。 矢印で示したグラフ上の "■"が、カーソルです。このカーソルは自由に移 動させることができます。

▼▲ボタンを押すことで、"■"カーソルを移動させ、記録したライブデー タを分析することができます。

#### DTC トリガーで記録する場合

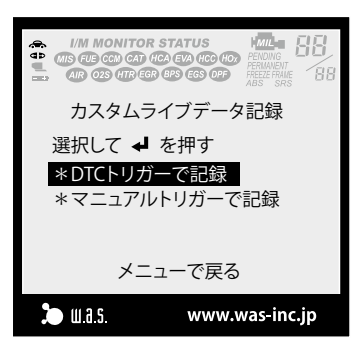

15 20

www.jp.innova.com

13.6

🅭 ш.а.s.

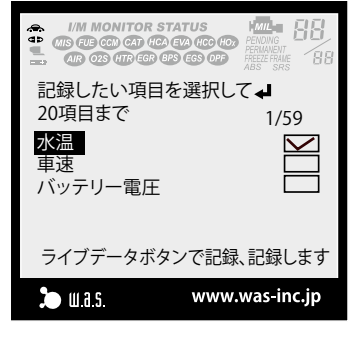

★ボタンを押し、メニュー画面からライブデータメニューを選んで ↓ボタンを押し、『ライブデータ記録』を選び、さらに 『DTCトリガーで記録』を選び ↓ ボタンを押します。

ここでは水温センサーのライブデータをDTCトリガーで記録してみましょう。『水温』にチェックマークを入れて、 を押します。

## カスタムライブデータの表示・記録・再生

故障コードが記録されている状態では、ライブデータの記録はできません。 その場合は『DTC を消去』を選択し、画面の指示にしたがって、DTC を消 去して、前ページの最初からやり直してください。

『故障コードなし』を選択して 🚚 を押すと、記録が始まります。

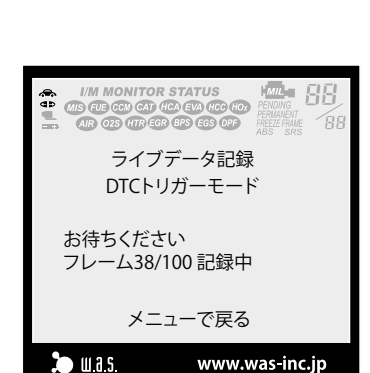

メニューで戻る

www.was-inc.jp

コードリーダー

III M MONITOR STATOS III FUE GEO CAT CEO EVA ECO EO PENNING AR 02 HTREE PB EES OF AR 02 HTREE PB EES OF AR 03 HTREE PB EES OF

DTCトリガーで記録する前に 必ずDTCを消去してください

\*DTCを消す \*故障コードなし

🅭 ш.а.с.

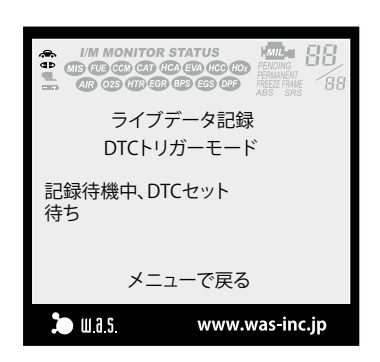

100 フレームのうち、50 フレームまで記録すると、画面はこのように切り 替わり待機状態に入ります。この状態で故障が再現される、つまり DTC が 入力されるように、クルマを操作してみましょう。

\*エンジンを掛けた状態で、水温センサーの配線を揺すってみる。 \*試運転を行なって、いろいろな運転状態を試みてみる。

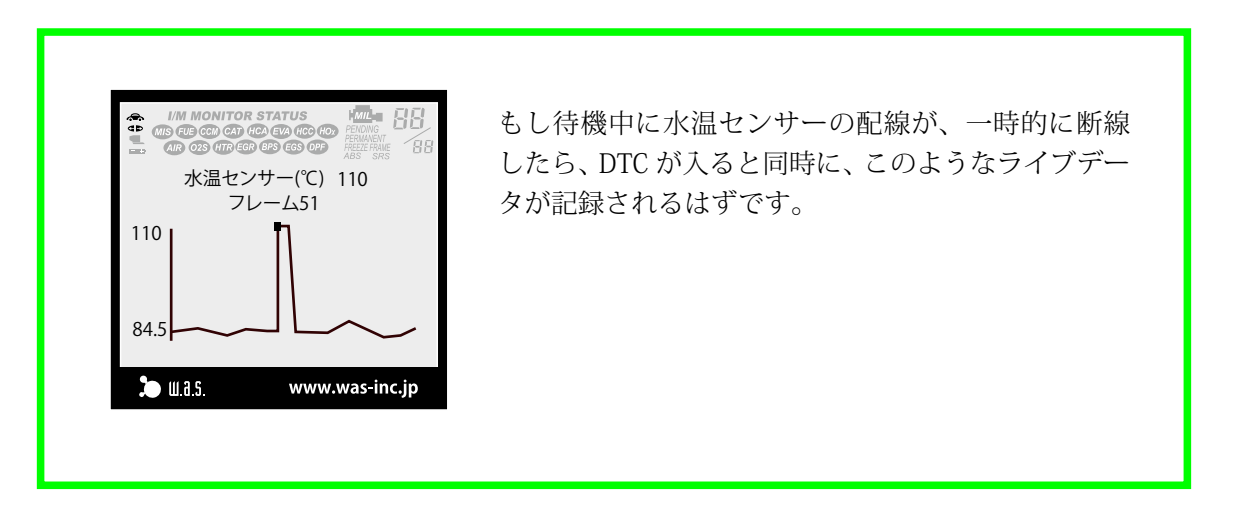

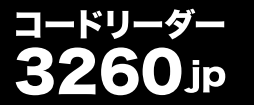

🕋 作業サポート・アクティブテスト

このマニュアル作製に使用した 2008 年型のニッサン・セレナの場合、本機が対応す る作業サポート・アクティブ項目は、『急速 TAS 学習』と『CVT フリュード劣化度数表 示』の二項目です。

ここでは『急速 TAS 学習』を選んで、実行してみましょう。

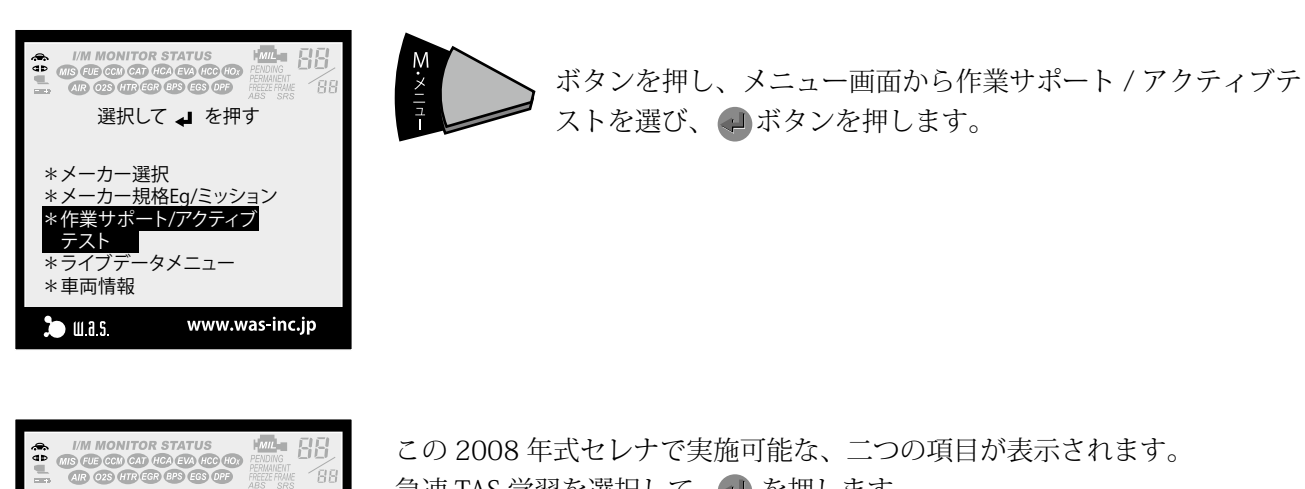

この 2008 年式セレナで実施可能な、二つの項目が表示されます。 急速 TAS 学習を選択して、🛹 を押します。

このようなメッセージが表示されます。 🐢 を押して、実行に進みましょう。

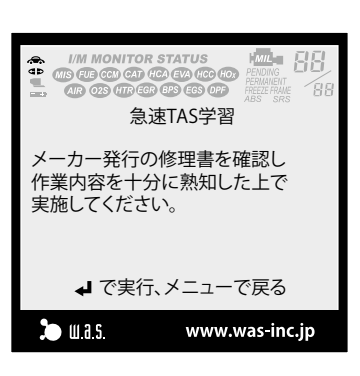

メーカー規格Eg/ミッション 作業サポート/アクティブテスト

\*CVTフリュード劣化度確認

メニューで戻る

www.was-inc.jp

選択して ◀ を押す \*急速TAS学習

🍋 ш.а.s.

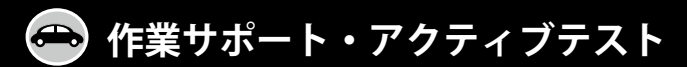

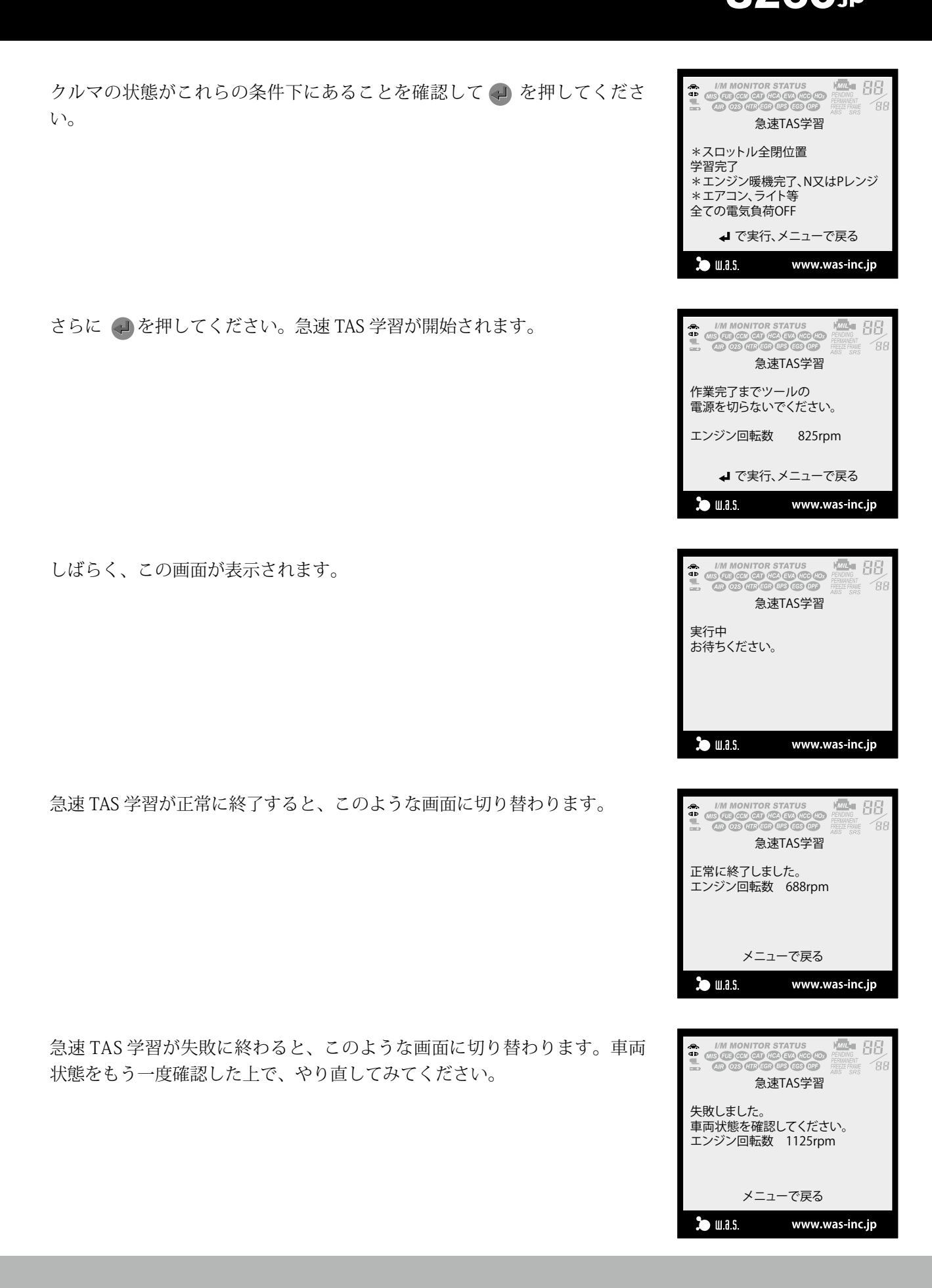

ドリーダー

#### 日産の電子制御スロットルの急速 TAS 学習とは?

🍮 参考資料

日産各車に採用されている電子制御スロットルシステムの整備に際し ては、以下のような作業が必要になってきます。

- スロットル全閉位置学習 電子制御スロットルまたはエンジンコントロールユニットのコネクタ を脱着した場合。目的は、スロットルの全閉 置を学習させるため。
- アクセル全開位置学習 アクセルペダル Assy を交換した場合やアクセルセンサのコネクタを 外した場合、目的は、アクセルペダルの全閉 置を学習させるため。
- 急速 TAS 学習 電子制御スロットルまたはエンジンコントロールユニットを交換した 場合。目的は必要最低限のアイドル空気 を学習させるため。

これら三つの作業のうち、スロットル全閉位置学習とアクセル全閉位 置学習の作業手順はごく簡単なものですが、急速 TAS 学習は日産の専用 診断機(CONSULT-2 など)を使わないで行う場合は、複雑で慎重さを求 められる作業となります。しかし 3260jp を用いればこの急速 TAS 学習 を簡単に行うことができます。

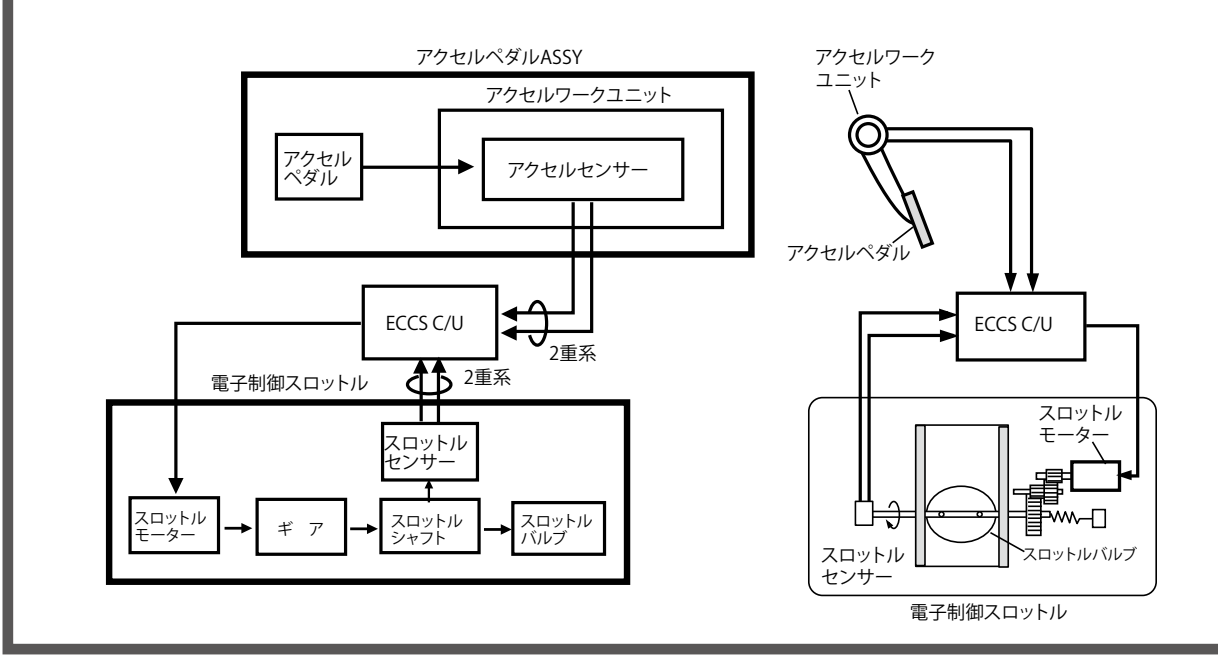

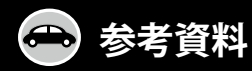

#### 急速 TAS 学習起動方法

- 1.... アクセル全閉のままキー SW を ON にする。
- 2.... キー SW ON 後3 秒経過してから、ただちにアクセル全開、全閉 を5 秒以内にすばやく5 回繰り返す。(アクセル全閉で終わる)
- 3.... アクセル全閉から約7秒後にアクセルを全開にし、約20秒間
   (※)その状態を保持し、エンジン警告灯が点灯したら5秒以内
   にアクセルを戻し(全閉)エンジンを始動する。→ 急速 TAS
   学習開始
- 4.... 約 20 秒間で学習は完了するので、その間はキー SW を OFF に しないこと。
- 5.... 急速 TAS 学習が終了したことを下記方法で確認する。
   ・キー SW を OFF にし、約 10 秒間経過してから再始動させる。
   ・アイドル回転数及び点火時期が基準値内であることを確認する。

注意:時間のカウントは時計などを用いて正確に行うこと。

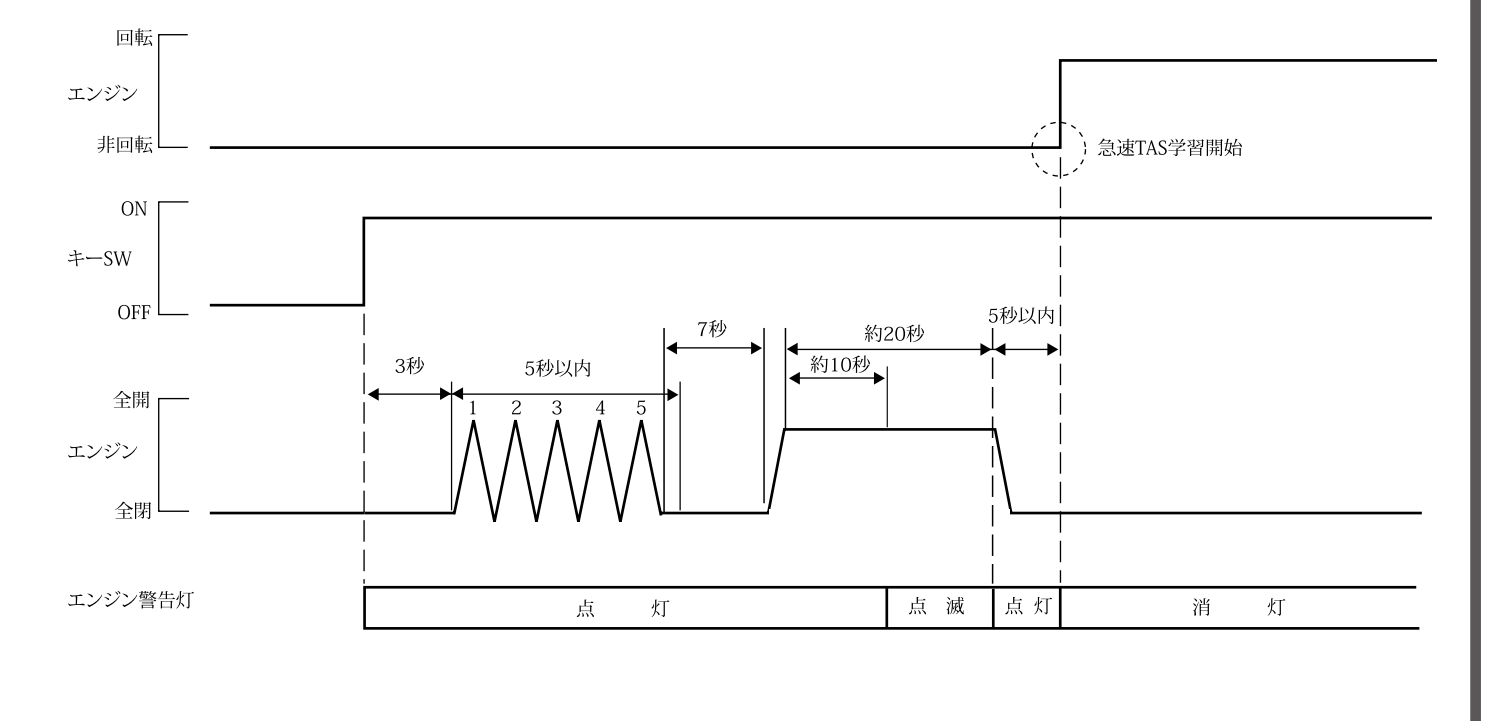

ΜΕΜΟ

| • | • | • | • | • | • | • | • | • | • | • |  |
|---|---|---|---|---|---|---|---|---|---|---|--|
| • | • | • | • | • | • | • | • | • | • | • |  |
| • | • | • | • | • | • | • | • | • | • | • |  |
| • | • | • | • | • | • | • | • | • | • | • |  |
| • | • | • | • | • | • | • | • | • | • | • |  |
|   | • | • | • | • | • | • | • | • | • | • |  |
| • | • | • | • | • | • | • | • | • | • | • |  |
| • | • | • | • | • | • | • | • | • | • | • |  |
| • | • | • | • | • | • | • | • | • | • | • |  |
| • | • | • | • | • | • | • | • | • | • | • |  |
| • | • | • | • | • | • | • | • | • | • | • |  |
| • | • | • | • | • | • | • | • | • | • | • |  |
| • | • | • | • | • | • | • | • | • | • | • |  |
| • | • | • | • | • | • | • | • | • | • | • |  |
| • | • | • | • | • | • | • | • | • | • | • |  |
|   |   |   |   |   |   |   |   |   |   |   |  |

| • | • | • | • | • | • | • | • | • | • | • |
|---|---|---|---|---|---|---|---|---|---|---|
| • | • | • | • | • | • | • | • | • | • | • |
| • | • | • | • | • | • | • | • | • | • | • |
| • | • | • | • | • | • | • | • | • | • | • |
| • | • | • | • | • | • | • | • | • | • | • |
| • | • | • | • | • | • | • | • | • | • | • |
| • | • | • | • | • | • | • | • | • | • | • |
| • | • | • | • | • | • | • | • | • | • | • |
| • | • | • | • | • | • | • | • | • | • | • |
| • | • | • | • | • | • | • | • | • | • | • |
| • | • | • | • | • | • | • | • | • | • | • |
| • | • | • | • | • | • | • | • | • | • | • |
| • | • | • | • | • | • | • | • | • | • | • |
| • | • | • | • | • | • | • | • | • | • | • |
| • | • | • | • | • | • | • | • | • | • | • |
| • | • | • | • | • | • | • | • | • | • | • |

コードリーダー 3260jp 取扱い説明書 2013 年 11 月 copyright 2013 by W.A.S., Inc.

本説明書の著作権はワーズインク(株)に帰属し、 許可無く本説明書の全部または一部を転載するこ とを禁じます。

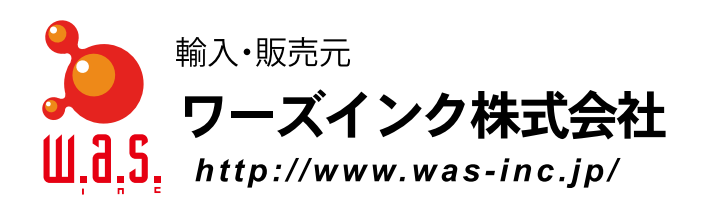

〒151-0064 東京都渋谷区上原1-1-17 サウスエヌワイビル2F TEL 03-5738-0510 FAX 03-5738-0512